Subsecretaría de Educación Media Superior Coordinación Sectorial de Fortalecimiento Académico

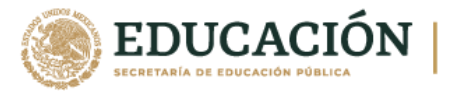

#### **PREGUNTAS FRECUENTES**

## 1. ¿Cómo acceder a la "Evaluación Diagnóstica al Ingreso a la Educación Media Superior ciclo 2023-2024"?

Para acceder a la Evaluación Diagnóstica al Ingreso a la Educación Media Superior ciclo 2022-2023, deberá comprobar que su plantel está inscrito en la plataforma, para ello acceda a la siguiente dirección web: <u>http://ingreso.cosfac.sems.gob.mx/</u> y dé clic en el botón color azul "**REGISTRO**" situado en la parte izquierda de su pantalla.

Posteriormente deberá registrarse como usuario responsable de la Evaluación Diagnóstica en el plantel con los siguientes datos: Entidad federativa, subsistema, CCT, Turno, Correo electrónico, Correo electrónico alternativo, Contraseña.

#### 2. ¿Cómo recuperar mi contraseña si la he olvidado?

Para recuperar su contraseña deberá contar con los siguientes datos: CCT y Turno. Ingresando a la siguiente dirección web: <u>http://ingreso.cosfac.sems.gob.mx/</u> donde se situará en el módulo de "**Recuperación de contraseña**" ingresando los campos solicitados y dé clic en el botón "**Recuperar contraseña**", visualizará el correo electrónico registrado al que se envió la contraseña de acceso.

Recuperar contraseña

### 3. ¿Cómo capturar los exámenes del estudiante?

Para capturar los exámenes de los alumnos que presentaron la Evaluación Diagnóstica, se puede cargar de manera individual alumno por alumno, o de manera masiva mediante un archivo.txt que contenga uno o más exámenes o a través de la carga mediante los archivos de texto arrojados por el sistema informático local.

1

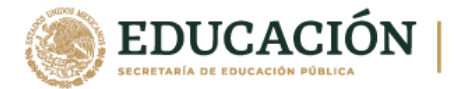

#### 4. ¿Dónde capturar los datos de los alumnos para el Test y el Postest si realicé la carga mediante un archivo.txt?

Para capturar la información de los alumnos que presentarán la Evaluación Diagnóstica, deberá hacerlo alumno por alumno ingresando a la siguiente dirección web:

http://ingreso.cosfac.sems.gob.mx/

Una vez que haya ingresado a la plataforma dé clic en el módulo correspondiente al **Test** o al módulo correspondiente al **Postest**.

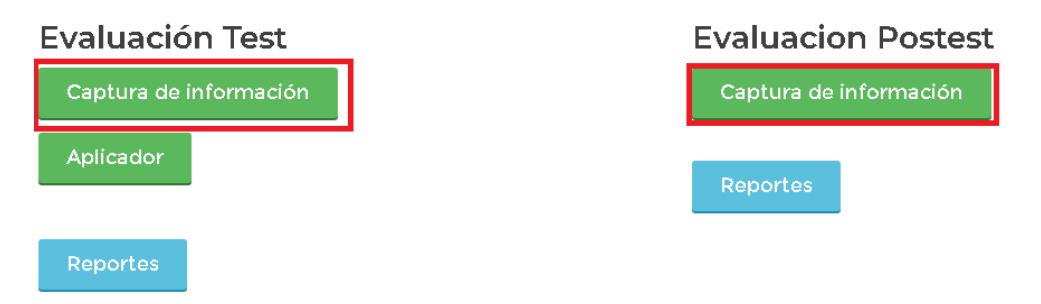

Una vez ingresado, dé clic en el botón "Agregar Estudiantes" y le solicitará los datos de los alumnos: CURP, Número de ficha, Apellido paterno, Apellido materno, Nombre(s), Género, Fecha de nacimiento, Edad, Promedio de secundaria, Tipo de secundaria de procedencia y Tipo de sostenimiento, guarde y repita el procedimiento para todos los alumnos que presentarán la Evaluación.

#### 5. ¿Capturar examen impreso alumno por alumno?

Para capturar las respuestas de los alumnos que presentaron la Evaluación Diagnóstica, dé clic en la parte inferior en el botón "Agregar examen de forma manual".

Agregar Examen de forma manual

A continuación, le solicitará los siguientes datos: Apellido paterno, Apellido materno, Nombre(s), Folio, CURP, Género, Promedio de secundaria, Tipo de secundaria de procedencia, Sostenimiento y 125 reactivos. Una vez registrados todos los datos dé clic en el botón "Guardar" situado en la parte inferior del formulario.

Guardar

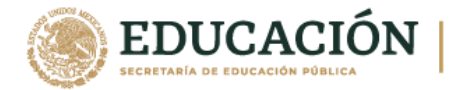

### 6. ¿Cómo solicitar la apertura del examen en línea?

Deberá contactar a la Lic. Maribel Pío Espinoza <u>maribel.pio@cosfac.sems.gob.mx</u> indicándole fecha, horario, número de alumnos y Nombre de la evaluación (Test o Postest).

#### 7. ¿Dónde puedo realizar el examen en línea Test?

Para acceder al examen la línea ingrese a la siguiente dirección web: <u>http://ingreso.cosfac.sems.gob.mx/evaluaciontest</u>, Ingresa la contraseña de 10 caracteres.

#### 8. ¿Dónde puedo realizar el examen en línea Postest?

Para acceder al examen la línea ingrese a la siguiente dirección web: <u>http://ingreso.cosfac.sems.gob.mx/evaluacionposttest</u>, Ingresa la contraseña de 10 caracteres.

#### Ingreso a la evaluación

Contraseña de acceso del alumno

Iniciar evaluación PosTes

# Evaluación en línea

Evaluación Test en línea

Evaluación Postest en línea

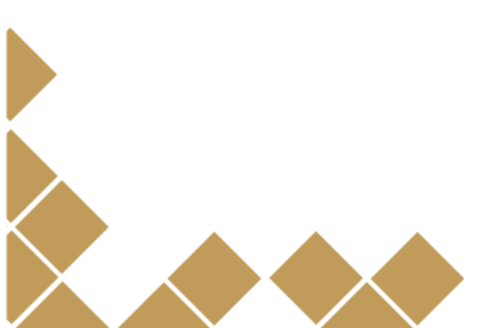

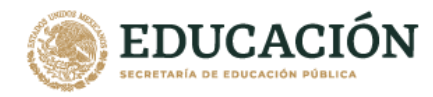

## 9. ¿Cómo crear un archivo de texto.txt para cargarlo en el sistema en línea?

Para crear un archivo de texto de carga con los resultados de la Evaluación Diagnóstica en formato impreso, deberá crear el archivo con las características, formato y estructura que se establecen en la sección de "Carga de archivo.txt" del menú principal. En esta sección podrá encontrar las instrucciones y ejemplos de archivos.txt.

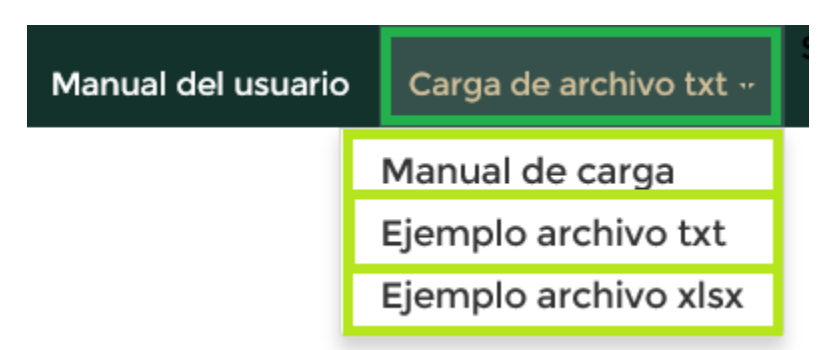

#### 10. ¿Cómo generar los reportes?

Una vez cargados los exámenes de los alumnos, podrá generar reportes que contienen los resultados de la Evaluación Diagnóstica, para esto deberá iniciar sesión utilizando los siguientes datos: Clave del Centro de Trabajo, Turno y Contraseña. Una vez que haya ingresado a la plataforma visualizará los módulos disponibles correspondientes al **Test** y al **Postest**, dé clic en el botón color azul "**Reportes**" del módulo correspondiente.

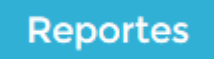

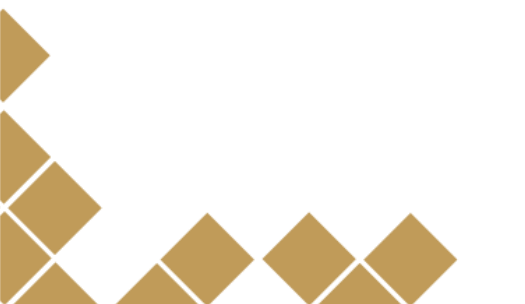

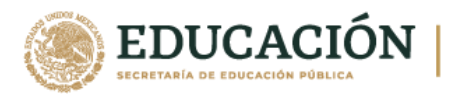

## 11. ¿Por qué no se muestran resultados en el comparativo final?

Verifique que los folios de los alumnos sean el mismo tanto para el **Test** como para el **Postest.** 

Ejemplo.

#### Test

| Número de ficha | Apepaterno | Apematerno | Nombres  |
|-----------------|------------|------------|----------|
| 1               | González   | Aguilar    | Victoria |
| 2               | Soto       | Таріа      | Sergio   |

#### Postest

| Número de ficha | Apepaterno | Apematerno | Nombres  |
|-----------------|------------|------------|----------|
| 1               | González   | Aguilar    | Victoria |
| 2               | Soto       | Таріа      | Sergio   |

#### 12. ¿Cómo eliminar la captura de datos de un estudiante?

Deberá identificar al estudiante y seleccionar el icono en la parte derecha con forma de un bote de basura, le preguntará si está seguro de eliminar los datos del estudiante seleccionado, al confirmar se eliminará del módulo de estudiantes únicamente.

| # | Número de ficha | <u>Apepaterno</u> | <u>Apematerno</u> | <u>Nombres</u> |          |
|---|-----------------|-------------------|-------------------|----------------|----------|
|   |                 |                   |                   |                |          |
| 1 | 1               | AVILES            | LOPEZ             | BRICEIDA       | ©∕`<br>أ |

### 13.- ¿Cómo modificar los datos de un estudiante?

Deberá identificar el estudiante y seleccionar el icono en la parte derecha con forma de un lápiz, posteriormente visualizará un formulario con los datos del estudiante, actualice la información y dé clic en el botón "**Guardar**".

| # | Número de ficha | Apepaterno | Apematerno | Nombres  |              |
|---|-----------------|------------|------------|----------|--------------|
|   |                 |            |            |          |              |
| 1 | 1               | AVILES     | LOPEZ      | BRICEIDA | <b>e</b> 🖊 🖻 |